Lab Guide

**Install Additional Domain Controller** 

## Install Additional Domain Controller in lab.local domain

Get another VM ready with "Windows Server" installed on it, configure it with the following static IP configuration

IP address: 10.10.10.2

Mask: 255.255.255.0

Gateway: 10.10.10.254

DNS: 10.10.10.1

Join DC2 to the lab.local domain

Give the new server the name "DC2", and lets start making it an additional Domain Controller in lab.local domain.

This task will be done from DC1

1. Open "Server manager" on "DC1", from the left pane select "Dashboard", then click Add other servers to manage.

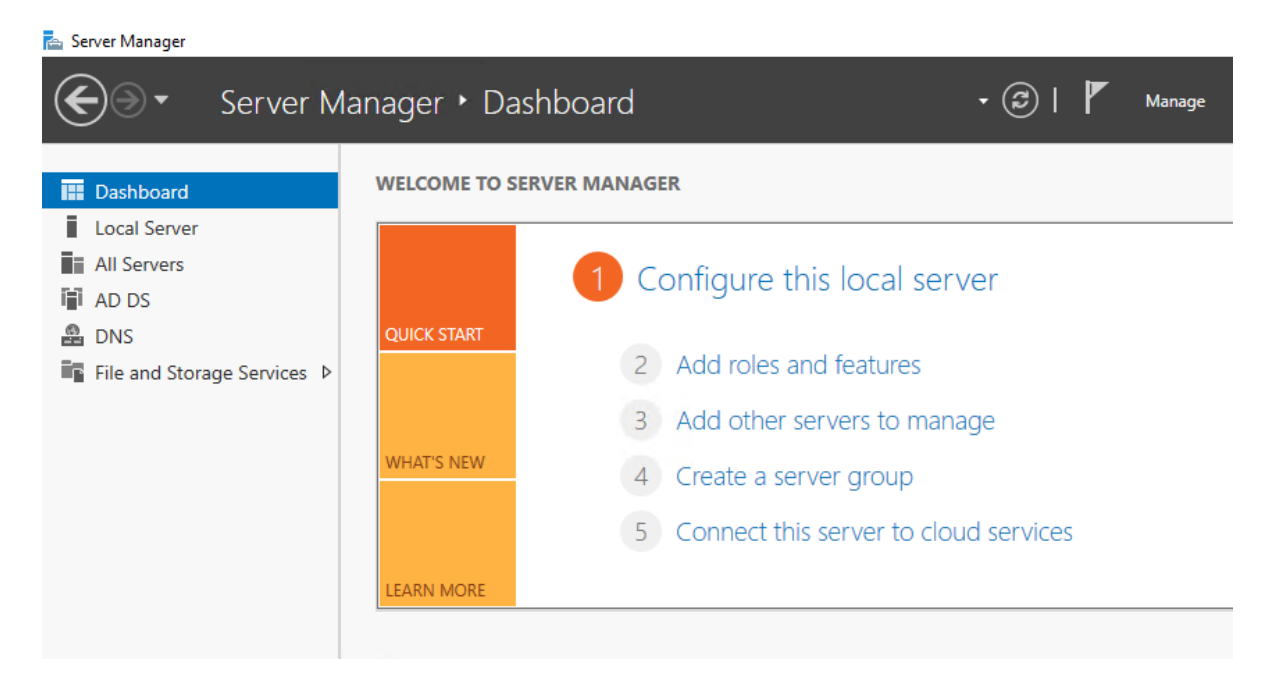

2. In the name field type "DC2", click "Find Now", Select "DC2" from the list, Click in the arrow to add it, then Click Ok

| 🔁 Add Servers                        | – 🗆 X                  |
|--------------------------------------|------------------------|
| Active Directory DNS Import          | Selected               |
| Location: 📳 lab 🕨 🥝                  | Computer               |
| Operating System: All 🗸              | LAB.LOCAL (1)          |
| Name (CN): dc2 <u>1</u>              |                        |
| Find Now 2                           |                        |
| Name Operating System                |                        |
| DC2 3 Windows Server 2016 Datacenter |                        |
|                                      |                        |
|                                      |                        |
|                                      |                        |
|                                      |                        |
|                                      |                        |
|                                      |                        |
| 1 Computer(s) found                  | 1 Computer(s) selected |
| Help                                 | 5 OK Cancel            |

3. Click on "All Servers", r-click on "DC2", choose "Add Roles and Features"

| 🚡 Server Manager           |                                                                                                    | – 0 ×           |
|----------------------------|----------------------------------------------------------------------------------------------------|-----------------|
| Server Ma                  | nager 🔸 All Servers 🔹 🕫 🖡 Manage                                                                                                    | Tools View Help |
| Dashboard                  | SERVERS<br>All servers   2 total                                                                                                    | TASKS 💌         |
| Local Server  All Servers  | Filter P (E) • (E) •                                                                                                    | $\odot$         |
| AD DS                      | Server Name IPv4 Address Manageability Last Update Windows Activa                                                                                                    | ation           |
| 🚔 DNS                      | DC1 10.10.10.1 Online - Performance counters not started 5/1/2021 7:54:57 AM Not activated                                                                                                    |                 |
| The and storage services P | DC2  10.10.10.2  Online - Performance counters not started  5/1/2021 7:55:54 AM  Not activated    Add Roles and Features  Restart Server  Computer Management  Remote Desktop Connection    Windows PowerShell  Configure NIC Teaming  Manage As    All events  Start Performance Counters    Filter  Refresh    Copy  Server Name    D  Severity | TASKS -         |

- 4. Repeat from point 3 to 10 from the previous lab "Installing Directory Domain Services"
- 5. After the installation is finished, click in the link "Promote this server to a domain controller" to start the promotion wizard.
- In "Deployment Configuration window, select "Add a domain controller to an existing domain.
  Down the window, click "change" to provide the credential for the Administrator, then click Next.

| 📩 Active Directory Domain Services Configuration Wizard                                                                                                    |                                                                                                    |                                                                      | -                              |    | ×     |   |
|----------------------------------------------------------------------------------------------------|----------------------------------------------------------------------------------------------------|----------------------------------------------------------------------|--------------------------------|----|-------|---|
| Deployment Configuration                                                                                                    |                                                                                                    |                                                                      | TARGET SERVER<br>DC2.lab.local |    |       |   |
| Deployment Configuration    Select      Domain Controller Options    A      Additional Options    A      Paths    A      Review Options    Speci      Prerequisites Check    Dom      Installation    Supp      Results    Supp | t the deployment operation<br>dd a domain controller to an exi<br>dd a new domain to an existing<br>dd a new forest<br>ify the domain information for th<br>ain:<br>ly the credentials to perform thi<br>credentials provided> | isting domain<br>forest<br>his operation<br>lab.local<br>s operation |                                | Ch | elect |   |
|                                                                                                    | <                                                                                                    | Previous Next >                                                      | Install                        |    | Cance | 1 |

7. Type the DSRM password, then click Next

| 🛓 Active Directory Domain Service                                                                                                    | s Configuration Wizard                    |                                                                                         | _   |                       | ×            |
|----------------------------------------------------------------------------------------------------|-------------------------------------------|-----------------------------------------------------------------------------------------|-----|-----------------------|--------------|
| Domain Controlle                                                                                                    | r Options                                 |                                                                                         | TA  | RGET SER<br>DC2.lab.l | VER<br>local |
| Deployment Configuration<br>Domain Controller Options<br>DNS Options<br>Additional Options<br>Paths<br>Review Options<br>Prerequisites Check<br>Installation<br>Results | Specify domain controller capabilities an | d site information       Default-First-Site-Name       e (DSRM) password       •••••••• |     |                       |              |
|                                                                                                    | < Pre                                     | evious Next > Inst                                                                      | all | Cance                 | 1            |

- 8. In the "DNS Options" windows click Next.
- 9. In the "Additional Option" window click Next.
- 10. In the "Paths" windows click Next.
- 11. In the "Review Options" window, click Next.
- 12. In the "Prerequisite Check" window, click Install, and wait for the VM to Restart.